Die vorherige Installation wurde nicht abgeschlossen. Dies kann vorkommen, wenn die Verbindung zum Internet während des Downloads unterbrochen oder getrennt wird. Setup kann versuchen, die Installation beginnend mit dem letzten erfolgreich gedownloadeten Objekt abzuschließen.

Wenn Sie **Fortsetzen von Setup** wählen, werden Ihre Einstellungen von der letzten Installation übernommen, und es wird versucht, die Installation ab dem letzten erfolgreich gedownloadeten oder installierten Objekt fortzusetzen.

Wenn Sie **Jetzt installieren - Typische Komponenten** wählen, werden der Browser und die zum Anzeigen von Webseiten erforderlichen Komponenten installiert. Wenn Sie Setup über einen ISP (Internet Service Provider = Internetdienstanbieter) oder von einem firmeninternen Intranet ausführen, fügt die Netzwerkadministration möglicherweise weitere für die Internetdienste empfohlene oder erforderliche Komponenten hinzu.

Wenn Sie **Minimal installieren oder Browser anpassen** wählen, wird ein Fenster angezeigt, in dem Sie das Installationsverzeichnis für Internet Explorer ändern, die zu installierenden Komponenten auswählen und Beschreibungen der einzelnen Komponenten lesen können.

Sind später weitere Komponenten zum Anzeigen von Webobjekten erforderlich, werden Sie dazu aufgefordert, die Komponenten bei Bedarf zu downloaden. Sie können zu jedem beliebigen Zeitpunkt weitere Komponenten installieren, ohne Internet Explorer und Internettools vollständig neu zu installieren.

Im Fenster **Optionen für Komponenten** können Sie das Installationsverzeichnis für Internet Explorer und Internettools sowie die zu installierenden Komponenten auswählen.

Wenn Sie für die Installation **Minimal**, **Typisch** oder **Vollständig** wählen, so werden die für diese Installationsart vorgesehenen Komponenten in der oben stehenden Liste angezeigt. Wenn Sie Komponenten in der Liste auswählen oder daraus entfernen, wird die Installationsart in **Benutzerdefinierte Installation** geändert.

Um eine Beschreibung einer Komponente anzuzeigen, klicken Sie auf den entsprechenden Namen in der Liste. Ein Eintrag in der Liste in Fettdruck weist darauf hin, dass bereits die aktuellste verfügbare Version dieser Komponente auf dem Computer installiert ist. Wenn eine Komponente grau unterlegt ist, ist auf Ihrem Computer bereits eine neuere Version installiert, als an dieser Stelle für die Installation verfügbar ist.

Anmerkung Indem Sie auf die Schaltfläche Erweitert klicken, können Sie die vorherige Version von Internet Explorer beibehalten, die Dateien ohne sofortige Installation downloaden oder die Einstellungen für die Zuordnung von Dateitypen zum Anzeigen von Webseiten, Internetadressen und Medieninhalten beibehalten.

Im Fenster Übertragungsoptionen können Sie das Verzeichnis angeben, in das die Installationsdateien gedownloadet werden sollen. Hierbei kann es sich um ein Verzeichnis auf dem Computer oder auf einem Netzlaufwerk handeln.

Sie können auch das Betriebssystem (z. B. Windows 95) auswählen, das Sie verwenden möchten. Setup wählt standardmäßig das gleiche Betriebssystem aus, das auf dem Computer ausgeführt wird. Werden die Installationsdateien jedoch auf ein Netzlaufwerk gedownloadet, müssen Sie die entsprechenden Dateien für das Betriebssystem downloaden, unter dem Internet Explorer und Internettools ausgeführt wird. Benötigen Sie die Installationsdateien für weitere Betriebssysteme, müssen Sie die Dateien für jedes Betriebssystem getrennt in einen eigenen Ordner downloaden.

Setup kann von verschiedenen Internetsites downloaden. Standardmäßig wird der Bereich in Abhängigkeit von den aktuellen Ländereinstellungen und der ausgeführten Windows-Version ausgewählt.

Falls die von Ihnen gewählte Site nicht erreichbar ist, wird außerdem versucht, eine Verbindung zu anderen Downloadsites in derselben Region herzustellen.

Überprüfen Sie mit Hilfe Ihres aktuellen Browsers, ob Sie eine Internetverbindung herstellen können, indem Sie versuchen, eine Verbindung zu http://www.microsoft.com/ oder zum Downloadserver Ihrer Systemadministration aufzubauen.

Setup kann nicht fortgesetzt werden, da nicht ausreichend Festplattenspeicherplatz verfügbar ist, um die gewählte Installation abzuschließen.

Bei der Installation von Internet Explorer und Internettools (im Gegensatz zum ausschließlichen Download der Dateien), wird Speicherplatz zum Downloaden der Installationsdateien sowie zur vollständigen Installation benötigt.

Weitere Informationen über das Freigeben von Speicherplatz auf Festplatten finden Sie in der Windows-Hilfe unter "Speicherplatz-Ratgeber". Oder ändern Sie die Downloadoption von Setup in **Nur Download**, und installieren Sie Internet Explorer und Internettools auf einem anderen Laufwerk als dem für den Download gewählten. Setup ist nicht in der Lage, Sicherungsinformationen über die vorherige Konfiguration zu speichern. Sie können die Installation zwar fortsetzen, jedoch Internet Explorer und Internettools nach Abschluss der Installation nicht mehr deinstallieren.

Setup hat erkannt, dass im Installationsordner auf Ihrem Computer Dateien fehlen. Diese Dateien sind möglicherweise beim Kopieren der Installationsdateien von einem anderen System verlorengegangen oder versehentlich gelöscht worden.

Da Windows-Systemdateien aktualisiert werden, benötigen Sie Administratorrechte, um die Installation abzuschließen. Falls Sie derzeit nicht über diese Rechte verfügen, sollten Sie sich beim Systemadministrator erkundigen, wie Sie Setup abschließen können.

Setup hat zur Installation von Internet Explorer und Internettools Verbindung zu verschiedenen Downloadsites hergestellt, aufgrund von Netzwerkproblemen wurde die Verbindung jedoch abgebrochen. Führen Sie Setup zu einer Tageszeit mit geringerer Netzwerkauslastung, beispielsweise früh am Morgen oder spät in der Nacht, erneut aus.

Es kann jedoch auch ein Problem mit der Verbindung zu Ihrem Internetdienstanbieter vorliegen.

Wenn Sie wieder eine Verbindung zum Internet herstellen können, klicken Sie auf **Fortsetzen von Setup**, um die Installation an der Stelle fortzusetzen, an der sie unterbrochen wurde.

Sie verfügen offenbar über die richtigen Setupdateien, dennoch ist die Installation fehlgeschlagen. Schließen Sie alle anderen Programme, und führen Sie Setup erneut aus. Wenn auch dies zu keinem Ergebnis führt, wenden Sie sich an den Microsoft Software-Service, um zusätzliche Hilfe zu erhalten.

Einige Komponenten wurden nicht ordnungsgemäß installiert. Überprüfen Sie die Fehlerliste, um festzustellen, ob einige der nicht installierten Objekte für die grundlegende Webbrowser-Funktionalität erforderlich sind. Sind die Objekte zum diesem Zeitpunkt nicht erforderlich, können Sie Setup später erneut ausführen, wobei versucht wird, die Objekte zu installieren, die nicht ordnungsgemäß installiert wurden.

Mögliche Gründe für das Fehlschlagen der Installation einiger Komponenten sind unzureichender Festplattenspeicher oder Downloadfehler. Möglicherweise setzen einige Objekte auch die ordnungsgemäße Installation anderer Komponenten voraus.

Sie müssen dem Lizenzvertrag zustimmen oder nicht zustimmen, bevor Sie den Vorgang fortsetzen können. Wenn Sie dem Vertrag nicht zustimmen, wird Setup beendet. Da keine der Optionen standardmäßig gewählt wird, können Sie erst auf **Weiter** klicken, nachdem Sie eine Option gewählt haben.

Ein Proxyserver dient als Sicherheitsbarriere zwischen Ihrem internen Netzwerk (Intranet) und dem Internet, indem er andere Personen im Internet am Zugriff auf vertrauliche Informationen in Ihrem internen Netzwerk oder auf Ihrem Computer hindert. Unter Umständen war Setup nicht dazu in der Lage, die Einstellungen Ihres Proxyservers zu ermitteln.

Verbindung über einen Proxyserver herstellen Gibt an, ob Sie die Verbindung zum Internet über einen Proxyserver in Ihrem lokalen Netzwerk (LAN) herstellen möchten.

**Adresse** Stellt ein Feld zur Verfügung, in dem Sie die Adresse des Proxyservers eingeben können, den Sie zum Zugriff auf das Internet verwenden möchten.

**Anschluss** Stellt ein Feld zur Verfügung, in dem Sie die Anschlussnummer des Proxyservers eingeben können, über den Sie auf das Internet zugreifen möchten. Zahlreiche Proxyserver verwenden die Anschlussnummer 80.

In den Installationsdateien sind die Dateien für die Installation einer oder mehrerer von Ihnen ausgewählter Komponenten nicht enthalten.

Für den Download der Setup-Dateien waren weniger Komponenten ausgewählt. Es wurden nur die für die ausgewählten Komponenten erforderlichen Dateien gedownloadet. Wenn Sie über einen Internetzugang verfügen, können Sie die zusätzlich benötigten Dateien downloaden.

Wenn Sie alle ausgewählten Komponenten installieren möchten und über einen Internetzugang verfügen, klicken Sie auf Ja.

Verfügen Sie über keinen Internetzugang, klicken Sie auf **Nein**. Löschen Sie dann einige der ausgewählten Komponenten, und downloaden Sie die Dateien erneut. Wenn die Installation der gewünschten Komponenten weiterhin fehlschlägt, wenden Sie sich an Ihren Netzwerkadministrator um zu erfahren, welche Komponenten bereits verfügbar sind. Sie können sie oder ihn auch bitten, weitere Komponenten zur Verfügung zu stellen.

Die erforderlichen Dateien konnten nicht gedownloadet werden. Mögliche Gründe hierfür können sein: Die Internetsite, zu der eine Verbindung hergestellt wird, ist überlastet, Ihr Internetzugang ist zu langsam oder die Verbindung zu Ihrem ISP (Internetdienstanbieter) wurde unterbrochen.

Bitte versuchen Sie später erneut, eine Verbindung herzustellen und den Download abzuschließen, wenn die Überlastung der Internetsite nachgelassen hat bzw. eine bessere Verbindung aufgebaut werden kann.

Wenn Sie über andere Standardprogramme verfügen, die Sie für Webseiten, Internetadressen oder Medieninhalte verwenden möchten, aktivieren Sie das Kontrollkästchen **Dateitypen nicht zuordnen**. Es besteht jedoch weiterhin die Möglichkeit, mit Hilfe eines beliebigen Programms die ihm üblicherweise zugeordneten Dateitypen zu öffnen, indem Sie zuerst das Programm und dann innerhalb des Programms die Datei öffnen.

Wenn Sie sowohl Internet Explorer 5 als auch Internet Explorer 4 auf diesem Computer ausführen möchten, aktivieren Sie das Kontrollkästchen Kompatibilität.

Sie können Internet Explorer 5 wie gewohnt ausführen. Daneben befindet sich in der Gruppe "Internet Explorer" auch die vorherige Version: Klicken Sie auf das Menü Start, zeigen Sie auf Programme, dann auf Internet Explorer, und klicken Sie auf Vorherige Version von Internet Explorer. 4.

Anmerkung Das Ausführen von Internet Explorer 4 im Kompatibilitätsmodus ist nur für Test- und Prüfzwecke vorgesehen. Sie sollten den Kompatibilitätsmodus nicht für das normale Browsen verwenden. Außerdem sollten Sie Internet Explorer 4 im Kompatibilitätsmodus nicht dazu einsetzen, Produktaktualisierungen abzurufen, weil Aktualisierungen für Internet Explorer 4 Ihre Installation von Internet Explorer 5 beschädigen könnten.

Möchten Sie nur die für die Installation der ausgewählten Komponenten erforderlichen Dateien downloaden und die Installation später abschließen, so aktivieren Sie das Kontrollkästchen **Nur Download**. Dies erlaubt Ihnen, Setup zu einem späteren Zeitpunkt auf Ihrem Computer auszuführen, um die Komponenten ohne bestehende Internetverbindung.zu installieren.

Setup konnte keine Verbindung zur Downloadsite von Microsoft oder zum Downloadserver Ihres Systemadministrators herstellen, um die Anweisungsdatei für das Setup-Programm abzurufen. Dies kann an ungültigen Proxyserver-Einstellungen auf Ihrem Computer, einer Überlastung des Internets oder anderen Problemen mit Ihrem aktuellen Webbrowser liegen.

Überprüfen Sie mit Hilfe Ihres aktuellen Browsers, ob Sie eine Internetverbindung herstellen können, indem Sie versuchen, eine Verbindung zu http://www.microsoft.com/ oder zum Downloadserver Ihrer Systemadministration aufzubauen.